# Atassusernissamut ilitsersuut - anmelder

#### Atassusernera aallartiguk

- 1. Una <u>https://tilslut.nemlog-in.dk</u> aqqutigalugu atassusernera aallartiguk. Qupperneq *Du skal tilslutte din organisation* ammassaaq.
- 2. Attataasaq Start tilslutning toqqaruk. Qupperneq Login ammassaaq.
- 3. MitID nammineq pigisat atorlugu isissaatit. MitID nammineq pigisat kinaassutsivit uppernarsarnissaanut taamaallaat atorneqassaaq allanullu siammarterneqarnaviarani. Qupperneq *Vælg den organisation du vil tilslutte* ammassaaq.
- 4. CVR-normu immersoruk imaluunniit suliffeqarfik atassuserniakkat toqqaruk. Attataasaq <u>Næste</u> tooruk. Qupperneq *Hvad er din rolle i organisationen?* ammassaaq.
- 5. Immersuiffissaq Anmelder takuuk. Attataasaq <u>Næste</u> tooruk. Qupperneq *Indtast dine oplysninger* ammassaaq.
- 6. Attaveqarnissamut paasissutissat allattukkit. Attataasaq <u>Næste</u> tooruk. Qupperneq <u>Hvem skal</u> <u>godkende tilslutningen</u> ammassaaq.
- 7. Aqutsisumut paasissutissatut immersugassat tamaasa immersussapput. Inuttut normut pisariaqarpoq taamaalilluni aqutsisoq digitalimik akuersisinnaaniassammat. Attataasaq <u>Næste</u> tooruk. Qupperneq *Upload dokumentation for ledelsesrepræsentant* ammassaaq.
- Aqutsisumut uppernarsaat suliffeqarfimmut attuumassuteqarneranik uppernarsaasoq kakkiutissaaq. Uppernarsaatit tassaasinnaapput pdf, jpg, png imaluunniit gif. Maluginiassavat aqutsisup akueriniarnera ullut suliffiusut qulit ingerlanerini sivisutigisinnaammat imaluunniit sivisunerusinnaammat uppernarsaatit naammanngitsutut isigineqarpata. Attataasq <u>Næste</u> tooruk. Qupperneq *Hvem skal lave opsætningen i MitID Erhverv?* ammassaaq.
- 9. Suliffeqarfimmi ingerlatsisinnaasutut ilinnut toqqassaatit imaluunniit aqutsisoq allaluunniit toqqassavat.
  - a. Suliffeqarfimmi ingerlatsisussaq ilanngutissavat Suliffeqarfiutilinnullu MitID ikkullugu. Attataasaq <u>Næste</u> tooruk. Qupperneq *Rediger oplysninger* ammassaaq.
  - b. Paasissutissat allattukkit (inuttut normut amigaataappata kingunerisaanik utaqqiisaasumik isissutissatut kodemik nassitsissaatit). Attataasaq <u>Næste</u> tooruk. Qupperneq *Bekræft og godkend* ammassaaq.
- 10. Paasissutissat aamma uppernermut ilumoornermullu uppernarsaat takussavat. Attataasaq <u>Send tilslutningen til godkendelse</u> tooruk. Aqutsisoq Suliffeqarfiutilinnut MitID-miit atassusertinneq pillugu isumaqatigiissut paasissutissiissutigalugu e-mailikkut allagarsissaaq. Aamma illit anmelderitut atassusertinnissamut isumaqatigiissut nassiutereerpat uppernarsaammik nassinneqassaatit. Qupperneq *Kvittering* ammassaaq.
- Uppernarsaat takuuk. Taamaalilluni aqutsisup suliffeqarfimmut atassuserneqarnera Nets-imit akuerineqarpoq. Akuerineqarneq ullut suliffiusut qulit ingerlanerini sivisutigisinnaammat imaluunniit sivisunerusinnaammat uppernarsaatit naammanngitsutut isigineqarpata. Aqutsisoq

atassuserneqarnerup akuerinissaamut mailikkut link-imik nassinneqassaaq. Anmelder quppernermiit anillassaaq.

Tamatuma kingorna suliassatut ingerlatassat marluk ataani allaqqasut suliarissavasi aqutsisutulli ima ittoqarnersoq apeqqutaalluni:

- MitID nammineq pigisaq (nassuiarnera allaaserineqarpoq)
- MitID-mik nammineq peqanngikkuni (una malillugu allaaserineqarpoq 'Aqutsisoq MitID-mik nammineq peqaruni')

## Aqutsisoq MitID-mik nammineq peqaruni

### Atassusernera aallartiguk

- 1. Suliffeqarfiutilinnut MitID-mut atassuserniarneq aallartinniarlugu una <u>https://tilslut.nemlog-in.dk</u> aqqutigalugu atassusernera aallartiguk. Qupperneq *Du skal tilslutte din organisation* ammassaaq.
- 2. Attataasaq <u>Start tilslutning</u> tooruk. Qupperneq *Login* ammassaaq.
- MitID nammineq pigisat atorlugu isissaatit. MitID nammineq pigisat kinaassutsivit uppernarsarnissaanut taamaallaat atorneqassaaq allanullu siammarterneqarnaviarnani. Qupperneq Vælg den organisation du vil tilslutte ammassaaq.
- 4. CVR-normu immersoruk imaluunniit suliffeqarfik atassuserniakkat toqqaruk. Attataasaq <u>Næste</u> tooruk. Qupperneq *Hvad er din rolle i organisationen?* ammassaaq.
- 5. Immersuiffissaq Anmelder takuuk. <u>Næste</u> tooruk. Qupperneq *Indtast dine oplysninger* ammassaaq.
- 6. Attaveqarnissamut paasissutissat allattukkit. Attataasaq <u>Næste</u> tooruk. Qupperneq *Hvem skal godkende tilslutningen* ammassaaq.
- Aqutsisumut paasissutissatut immersugassat tamaasa immersussapput. Inuttut normut pisariaqarpoq taamaalilluni aqutsisoq digitalimik akuersisinnaaniassammat. Aqutsisoq inuttut normoqanngippat quppernermi tamanna nalunaaqutserneqassaaq. Periarfissami oqaatsit toqqakkit. Attataasaq <u>Næste</u> tooruk. Qupperneq *Hvem skal lave opsætningen i MitID Erhverv* ammassaaq.
- 8. Suliffeqarfimmi ingerlatsisinnaasoq Suliffeqarfiutilinnullu MitID-p ikkunnissaanik suliaqartussaq ilannguguk. Attataasaq <u>Næste</u> tooruk. Qupperneq **Rediger oplysninger** ammassaaq.
- Paasissutissat allattukkit (inuttut normut amigaataappata kingunerisaanik utaqqiisaasumik isissutissatut kodemik nassitsissaatit). Attataasaq <u>Næste</u> tooruk. Qupperneq **Bekræft og** godkend ammassaaq.
- 10. Paasissutissat aamma uppernermut ilumoornermullu uppernarsaat takussavat. Attataasaq <u>Send tilslutningen til godkendelse</u> tooruk. Qupperneq *Kvittering* ammassaaq.
- 11. Aqutsisoq Suliffeqarfiutilinnut MitID-miit atassusertinneq pillugu isumaqatigiissut paasissutissiissutigalugu e-mailikkut allagarsissaaq. Aamma illit anmelderitut

atassusertinnissamut isumaqatigiissut nassiutereerpat uppernarsaammik nassinneqassaatit. Karsiusaq *Midlertidig adgangskode* ammassaaq.

- 12. Utaqqiisaasumik isissutissatut kode takuniarlugu attataasaq <u>Vis</u> tooruk isumatusaartumillu toqqorlugu. Utaqqiisaasumik isissutissatut kode aqutsisup kinaassusaata Suliffeqarfiutilinnut MitID-mi suliffeqarfimmi ikkussiniarnera akueriniarneqartillugu atorneqassaaq. Attataasaq <u>Luk vindue</u> tooruk.
- 13. Utaqqiisaasumik isissutissatut kode aqutsisumut tunniutissavat. Maanna anmelder isersinnaanngorpoq.
- 14. Aqutsisoq mailikkut allagarsissaaq <u>tassanilu</u> allaqqavoq atassuserniarneq piareersarneqartoq akuerineqarnissaalu amigaataasoq.

## Aqutsisoq nammineq MitID-mik peqanngikkuni

### Atassusernera aallartiguk

- 1. Suliffeqarfiutilinnut MitID-mut atassuserniarneq aallartinniarlugu una <u>https://tilslut.nemlog-in.dk</u> aqqutigalugu atassuserniarnera aallartiguk. Qupperneq *Du skal tilslutte din organisation* ammassaaq.
- 2. Talerpiata tungaani teqeqqumi attataasaq <u>Start tilslutning</u> tooruk. Qupperneq *Login* ammassaaq.
- 3. MitID nammineq pigisat atorlugu isissaatit. MitID nammineq pigisat kinaassutsivit uppernarsarnissaanut taamaallaat atorneqassaaq allanullu siammarterneqarnaviarnani. Qupperneq *Vælg den organisation du vil tilslutte* ammassaaq.
- 4. CVR-normu immersoruk imaluunniit suliffeqarfik atassuserniakkat toqqaruk. Attataasaq <u>Næste</u> tooruk. Qupperneq *Hvad er din rolle i organisationen?* ammassaaq.
- 5. Immersuiffissaq Anmelder takuuk. Attataasaq <u>Næste</u> tooruk. Qupperneq *Indtast dine oplysninger* ammassaaq.
- 6. Attaveqarnissamut paasissutissat allattukkit. Attataasaq <u>Næste</u> tooruk. Qupperneq *Hvem skal godkende tilslutningen* ammassaaq.
- Aqutsisumut paasissutissatut immersugassat tamaasa immersussapput. Aqutsisoq inuttut normoqanngippat quppernermi tamanna nalunaaqutserneqassaaq. Periarfissami oqaatsit toqqakkit. Attataasaq <u>Næste</u> tooruk. Qupperneq **Upload dokumentation for** *Iedelsesrepræsentant* ammassaaq.

Malugiuk illit anmelderitut akisussaaffigaat atassusertinnermut atugassarititaasut uppernarsaatillu allassimanngitsut aqutsisumut saqqummiunnissaannut. Aqutsisup atugassarititaasut atsiorpagit uppernarsaatinngortoq skannersinnaavat. Link mailikkut nassiussarsiat atorlugu atassuserniarneq aallartiguk. Periarfissaavoq atassusernissaq maanna aallartissallugu <u>https://tilslut.nemlog-in.dk/</u> Suliffeqarfiup atassuserniakkavit CVR-ia toqqaruk. Uppernarsaat atugassarititanik imalik ikkutissavat.

- Aqutsisumut uppernarsaat suliffeqarfimmut attuumassuteqarneranik uppernarsaasoq kakkiutissaaq. Uppernarsaatit tassaasinnaapput pdf, jpg, png imaluunniit gif. Maluginiassavat aqutsisup akueriniarnera ullut suliffiusut qulit ingerlanerini sivisutigisinnaammat imaluunniit sivisunerusinnaammat uppernarsaatit naammanngitsutut isigineqarpata. Attataasaq <u>Næste</u> tooruk. Qupperneq *Hvem skal lave opsætningen i MitID Erhverv?* ammassaaq.
- 9. Suliffeqarfimmi ingerlatsisinnaasutut ilinnut toqqassaatit imaluunniit aqutsisoq allaluunniit toqqassavat.
- 10. Suliffeqarfimmi ingerlatsisinnaasoq Suliffeqarfiutilinnullu MitID-p ikkunnissaanik suliaqartussaq ilannguguk. Attataasaq <u>Næste</u> tooruk. Qupperneq **Rediger oplysninger** ammassaaq.
- Paasissutissat allattukkit (inuttut normut amigaataappata kingunerisaanik utaqqiisaasumik isissutissatut kodemik nassitsissaatit). Attataasaq<u>Næste</u> tooruk. Qupperneq *Bekræft og godkend* ammassaaq.
- 12. Paasissutissat aamma uppernermut ilumoornermullu uppernarsaat takussavat. Attataasaq <u>Send tilslutningen til godkendelse</u> tooruk. Qupperneq **Kvittering** ammassaaq.
- 13. Attataasaq <u>Luk vindue</u> tooruk. Qupperneq **Du skal indhente underskrift af** *tilslutningsaftale* guiden ammassaaq.
- 14. Atassuserneqarnissamut isumaqatigiissummut linki ilitsersuutitalik malissavat. Ilinnut anmelderitut aqutsisumullu isumaqatigiissutip atsiorsimasup ikkunnissaanut ilitsersuut mailikkut nassiunneqarpoq.